# PIX/ASA 7.X: Aggiunta di un nuovo tunnel o di un accesso remoto a una VPN L2L esistente

## Sommario

Introduzione **Prerequisiti** Requisiti Componenti usati Convenzioni Esempio di rete Premesse Aggiunta di un ulteriore tunnel L2L alla configurazione Istruzioni dettagliate Esempio di configurazione Aggiungi VPN di accesso remoto alla configurazione Istruzioni dettagliate Esempio di configurazione Verifica Risoluzione dei problemi Informazioni correlate

## **Introduzione**

In questo documento viene descritto come aggiungere un nuovo tunnel VPN o una VPN ad accesso remoto a una configurazione VPN L2L già esistente. Per informazioni su come creare i tunnel VPN IPSec iniziali e per ulteriori esempi di configurazione, fare riferimento a <u>Cisco ASA</u> serie 5500 Adaptive Security Appliance - Esempi di configurazione e note tecniche.

# **Prerequisiti**

## **Requisiti**

Prima di provare a configurare questa configurazione, verificare di aver configurato correttamente il tunnel VPN IPSEC L2L attualmente operativo.

### Componenti usati

Le informazioni fornite in questo documento si basano sulle seguenti versioni software e hardware:

- Due appliance di sicurezza ASA con codice 7.x
- Un'appliance di sicurezza PIX con codice 7.x

Le informazioni discusse in questo documento fanno riferimento a dispositivi usati in uno specifico ambiente di emulazione. Su tutti i dispositivi menzionati nel documento la configurazione è stata ripristinata ai valori predefiniti. Se la rete è operativa, valutare attentamente eventuali conseguenze derivanti dall'uso dei comandi.

## **Convenzioni**

Per ulteriori informazioni sulle convenzioni usate, consultare il documento <u>Cisco sulle convenzioni</u> nei suggerimenti tecnici.

#### Esempio di rete

Nel documento viene usata questa impostazione di rete:

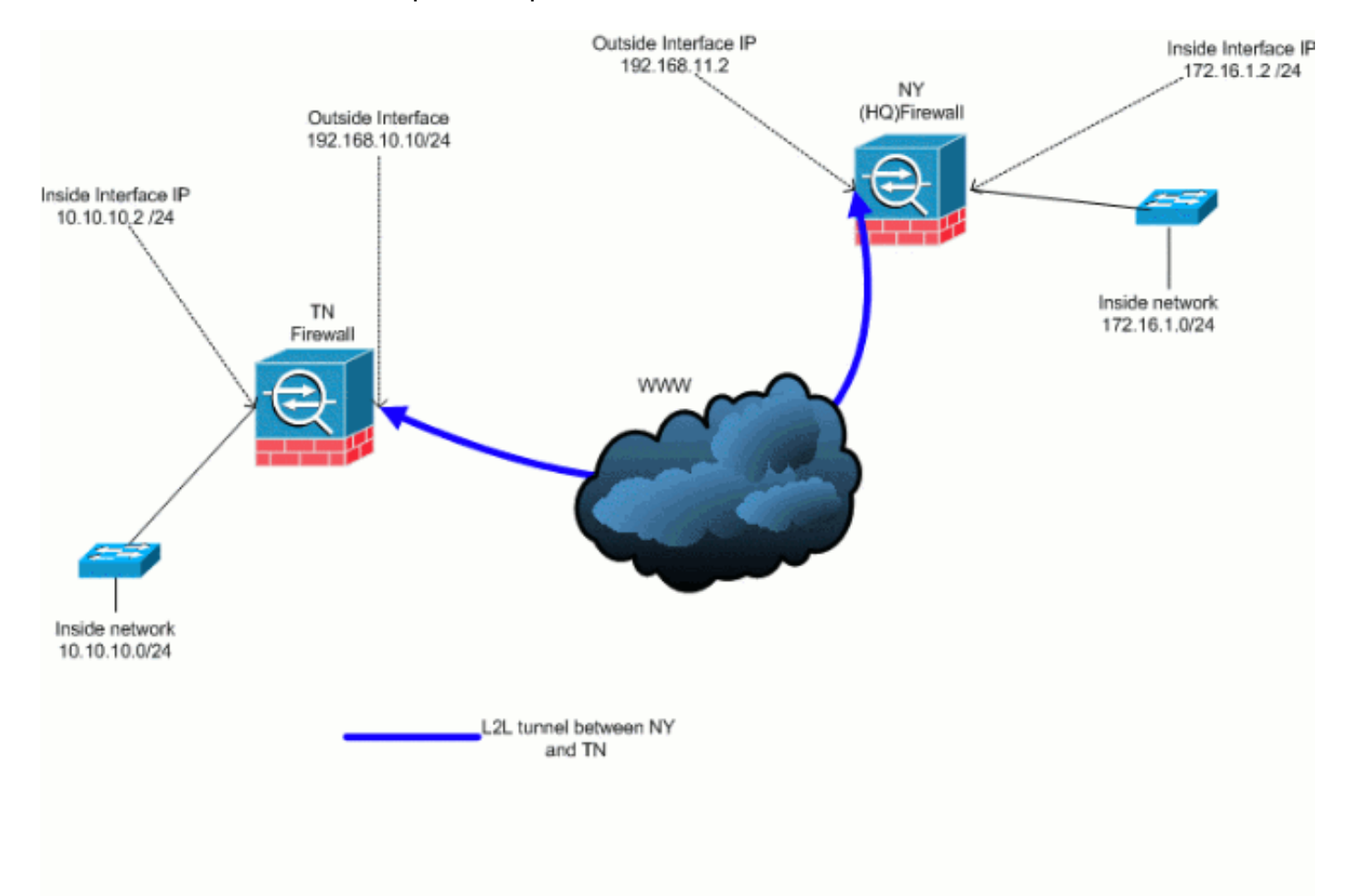

Questo output è la configurazione corrente in esecuzione dell'appliance di sicurezza NY (HUB). In questa configurazione, è presente un tunnel IPSec L2L configurato tra NY(HQ) e TN.

| Configurazione corrente del firewall NY (HQ) |
|----------------------------------------------|
| ASA-NY-HQ#show running-config                |
| : Saved<br>:                                 |

```
ASA Version 7.2(2)
hostname ASA-NY-HQ
domain-name corp2.com
enable password WwXYvtKrnjXqGbul encrypted
names
!
interface Ethernet0/0
nameif outside
security-level 0
ip address 192.168.11.2 255.255.255.0
1
interface Ethernet0/1
nameif inside
security-level 100
ip address 172.16.1.2 255.255.255.0
interface Ethernet0/2
shutdown
no nameif
no security-level
no ip address
interface Ethernet0/3
shutdown
no nameif
no security-level
no ip address
!
interface Management0/0
shutdown
no nameif
no security-level
no ip address
1
passwd 2KFQnbNIdI.2KYOU encrypted
ftp mode passive
dns server-group DefaultDNS
domain-name corp2.com
access-list inside_nat0_outbound extended permit ip
172.16.1.0 255.255.255.0
10.10.10.0 255.255.255.0
access-list outside_20_cryptomap extended permit ip
172.16.1.0 255.255.255.0
10.10.10.0 255.255.255.0
!--- Output is suppressed. nat-control global (outside)
1 interface nat (inside) 0 access-list
inside_nat0_outbound nat (inside) 1 172.16.1.0
255.255.255.0 route outside 0.0.0.0 0.0.0.0
192.168.11.100 1 timeout xlate 3:00:00 timeout conn
1:00:00 half-closed 0:10:00 udp 0:02:00 icmp 0:00:02
timeout sunrpc 0:10:00 h323 0:05:00 h225 1:00:00 mgcp
0:05:00 mgcp-pat 0:05:00 timeout sip 0:30:00 sip_media
0:02:00 sip-invite 0:03:00 sip-disconnect 0:02:00
timeout uauth 0:05:00 absolute no snmp-server location
no snmp-server contact snmp-server enable traps snmp
authentication linkup linkdown coldstart crypto ipsec
transform-set ESP-3DES-SHA esp-3des esp-sha-hmac crypto
map outside_map 20 match address outside_20_cryptomap
crypto map outside_map 20 set peer 192.168.10.10 crypto
map outside map 20 set transform-set ESP-3DES-SHA crypto
map outside_map interface outside crypto isakmp enable
outside crypto isakmp policy 10 authentication pre-share
```

```
encryption 3des hash sha group 2 lifetime 86400 crypto
isakmp nat-traversal 20 tunnel-group 192.168.10.10 type
ipsec-121 tunnel-group 192.168.10.10 ipsec-attributes
pre-shared-key * telnet timeout 1440 ssh timeout 5
console timeout 0 ! class-map inspection_default match
default-inspection-traffic ! ! policy-map type inspect
dns preset_dns_map parameters message-length maximum 512
policy-map global_policy class inspection_default
inspect dns preset_dns_map inspect ftp inspect h323 h225
inspect h323 ras inspect netbios inspect rsh inspect
rtsp inspect skinny inspect esmtp inspect sqlnet inspect
sunrpc inspect tftp inspect sip inspect xdmcp ! service-
policy global_policy global prompt hostname context
Cryptochecksum:a3aa2afb37dcad447031b7b0c8ea65d3 : end
ASA-NY-HQ#
```

## **Premesse**

Attualmente, è presente un tunnel L2L esistente tra l'ufficio di NY (HQ) e l'ufficio di TN. La società ha recentemente aperto un nuovo ufficio in TX. Questo nuovo ufficio richiede la connettività alle risorse locali che si trovano negli uffici di New York e TN. Inoltre, è necessario consentire ai dipendenti di lavorare da casa e di accedere in modo sicuro alle risorse che si trovano sulla rete interna in remoto. In questo esempio, viene configurato un nuovo tunnel VPN e un server VPN ad accesso remoto situato nell'ufficio di NY.

Nell'esempio, vengono usati due comandi per consentire la comunicazione tra le reti VPN e identificare il traffico che deve essere tunneling o crittografato. In questo modo è possibile accedere a Internet senza dover inviare il traffico attraverso il tunnel VPN. Per configurare queste due opzioni, usare i comandi **split-tunnel** e **same-security-traffic**.

Il tunneling ripartito consente a un client IPSec di accesso remoto di indirizzare i pacchetti in modo condizionale su un tunnel IPSec in forma crittografata o a un'interfaccia di rete in formato non crittografato. Se il tunneling suddiviso è abilitato, i pacchetti non associati alle destinazioni sull'altro lato del tunnel IPSec non devono essere crittografati, inviati tramite il tunnel, decrittografati e quindi indirizzati a una destinazione finale. Questo comando applica il criterio di tunneling suddiviso a una rete specificata. Per impostazione predefinita, viene eseguito il tunnel di tutto il traffico. Per impostare un criterio di tunneling suddiviso, utilizzare il comando **split-tunnel-policy** in modalità di configurazione criteri di gruppo. Per rimuovere il criterio di tunneling suddiviso dalla configurazione, usare la forma **no** di questo comando.

L'appliance di sicurezza include una funzionalità che consente a un client VPN di inviare traffico protetto con IPSec ad altri utenti VPN consentendo il traffico in entrata e in uscita dalla stessa interfaccia. Detta anche hairpinning, questa funzione può essere considerata come un VPN Spoke (client) che si connette tramite un hub VPN (appliance di sicurezza). In un'altra applicazione, questa funzionalità può reindirizzare il traffico VPN in ingresso indietro attraverso la stessa interfaccia del traffico non crittografato. Questa funzione è utile, ad esempio, per i client VPN che non dispongono di tunneling suddiviso, ma devono entrambi accedere a una VPN e navigare sul Web. Per configurare questa funzionalità, usare il comando **same-security-traffic intra-interface** in modalità di configurazione globale.

## Aggiunta di un ulteriore tunnel L2L alla configurazione

Questo è il diagramma di rete per la configurazione:

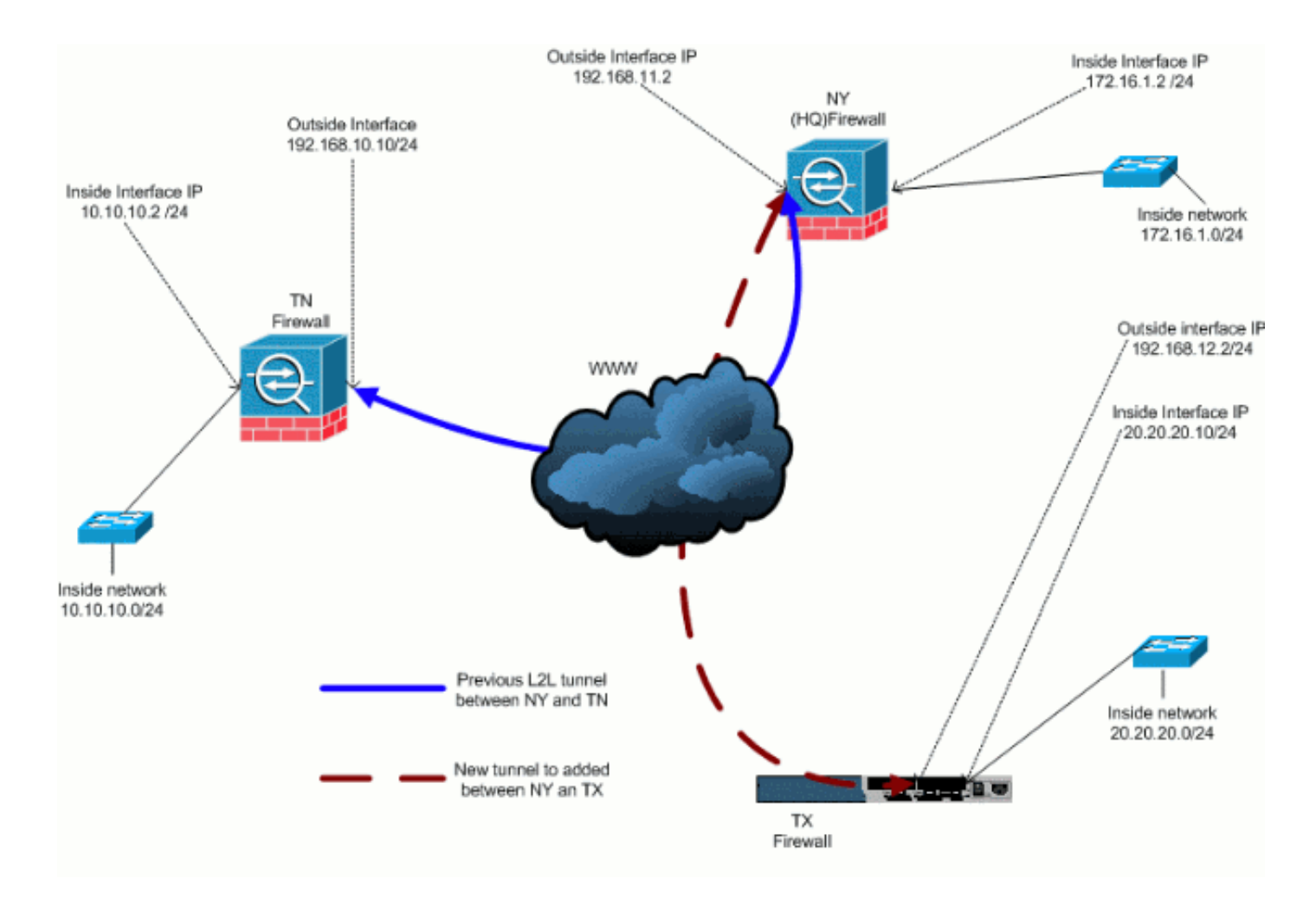

#### Istruzioni dettagliate

In questa sezione vengono descritte le procedure da eseguire sull'appliance di sicurezza HUB (firewall). Fare riferimento a <u>PIX/ASA 7.x: Esempio di configurazione semplice del tunnel VPN da</u> <u>PIX a PIX</u> per ulteriori informazioni su come configurare il client spoke (firewall TX).

Attenersi alla seguente procedura:

1. Creare questi due nuovi elenchi degli accessi da utilizzare per la mappa crittografica per definire il traffico interessante:

```
ASA-NY-HQ(config)#access-list outside_30_cryptomap
extended permit ip 172.16.1.0 255.255.255.0
20.20.20.0 255.255.255.0
ASA-NY-HQ(config)#access-list outside_30_cryptomap
extended permit ip 10.10.10.0 255.255.255.0
```

20.20.20.0 255.255.255.0

**Avviso:** perché la comunicazione abbia luogo, l'altro lato del tunnel deve avere l'opposto di questa voce dell'elenco di controllo di accesso (ACL) per quella particolare rete.

2. Aggiungere queste voci all'istruzione no nat per esentare le connessioni tra queste reti:

```
ASA-NY-HQ(config)#access-list inside_nat0_outbound
extended permit ip 172.16.1.0 255.255.255.0
20.20.20.0 255.255.255.0
```

```
ASA-NY-HQ(config)#access-list inside_nat0_outbound
extended permit ip 10.10.10.0 255.255.255.0
20.20.20.0 255.255.255.0
```

ASA-NY-HQ(config)#access-list inside\_nat0\_outbound extended permit ip 20.20.20.0 255.255.255.0 10.10.10.0 255.255.255.0

**Avviso:** per consentire la comunicazione, l'altro lato del tunnel deve avere l'opposto di questa voce ACL per quella particolare rete.

3. Per consentire a un host sulla rete VPN TX di accedere al tunnel VPN TN, eseguire questo comando:

```
ASA-NY-HQ(config)#same-security-traffic permit intra-interface
```

Questo consente ai peer VPN di comunicare tra loro.

4. Creare la configurazione della mappa crittografica per il nuovo tunnel VPN. Utilizzare lo stesso set di trasformazioni utilizzato nella prima configurazione VPN, poiché tutte le impostazioni della fase 2 sono uguali.

```
ASA-NY-HQ(config)#crypto map outside_map 30 match address outside_30_cryptomap
```

```
ASA-NY-HQ(config)#crypto map outside_map 30 set peer 192.168.12.2
```

```
ASA-NY-HQ(config)#crypto map outside_map 30 set
transform-set
ESP-3DES-SHA
```

5. Creare il gruppo di tunnel specificato per il tunnel insieme agli attributi necessari per la connessione all'host remoto.

```
ASA-NY-HQ(config)#tunnel-group 192.168.12.2 type
ipsec-121
ASA-NY-HQ(config)#tunnel-group 192.168.12.2
```

```
ASA-NY-HQ(config-tunnel-ipsec)#pre-shared-key cisco123
```

- Nota: la chiave già condivisa deve corrispondere esattamente su entrambi i lati del tunnel.
- 6. Ora che il nuovo tunnel è stato configurato, è necessario inviare del traffico interessante attraverso il tunnel per richiamarlo. Per eseguire questa operazione, usare il comando ping di origine per eseguire il ping di un host sulla rete interna del tunnel remoto.Nell'esempio, viene eseguito il ping di una workstation sull'altro lato del tunnel con indirizzo 20.20.20.16. Questo porta il tunnel tra NY e TX. Ora, ci sono due tunnel connessi all'ufficio centrale. Se non è possibile accedere a un sistema dietro il tunnel, fare riferimento alla sezione <u>Soluzioni per la risoluzione dei problemi della VPN IPSec più comuni</u> per trovare una soluzione alternativa all'utilizzo dell'accesso di gestione.

## Esempio di configurazione

ipsec-attributes

```
Esempio di configurazione 1

ASA-NY-HQ#show running-config

: Saved

:

ASA Version 7.2(2)

!

hostname ASA-NY-HQ

domain-name corp2.com
```

```
enable password WwXYvtKrnjXqGbul encrypted
names
interface Ethernet0/0
nameif outside
security-level 0
ip address 192.168.11.1 255.255.255.0
1
interface Ethernet0/1
nameif inside
security-level 100
ip address 172.16.1.2 255.255.255.0
!
interface Ethernet0/2
shutdown
no nameif
no security-level
no ip address
!
interface Ethernet0/3
shutdown
no nameif
no security-level
no ip address
interface Management0/0
shutdown
no nameif
no security-level
no ip address
1
passwd 2KFQnbNIdI.2KYOU encrypted
ftp mode passive
dns server-group DefaultDNS
domain-name corp2.com
same-security-traffic permit intra-interface
access-list inside_nat0_outbound extended permit ip
172.16.1.0 255.255.255.0 10.10.10.0
255.255.255.0
access-list inside_nat0_outbound extended permit ip
172.16.1.0 255.255.255.0 20.20.20.0
255.255.255.0
access-list inside_nat0_outbound extended permit ip
10.10.10.0 255.255.255.0 20.20.20.0
255.255.255.0
access-list inside_nat0_outbound extended permit ip
20.20.20.0 255.255.255.0 10.10.10.0
255.255.255.0
access-list outside_20_cryptomap extended permit ip
172.16.1.0 255.255.255.0 10.10.10.0
255,255,255.0
access-list outside_20_cryptomap extended permit ip
20.20.20.0 255.255.255.0 10.10.10.0
255.255.255.0
access-list outside_30_cryptomap extended permit ip
172.16.1.0 255.255.255.0 20.20.20.0
255.255.255.0
access-list outside_30_cryptomap extended permit ip
10.10.10.0 255.255.255.0 20.20.20.0
255.255.255.0
logging enable
logging asdm informational
mtu outside 1500
mtu inside 1500
```

mtu man 1500 no failover icmp unreachable rate-limit 1 burst-size 1 no asdm history enable arp timeout 14400 nat-control global (outside) 1 interface nat (inside) 0 access-list inside\_nat0\_outbound nat (inside) 1 172.16.1.0 255.255.255.0 route outside 0.0.0.0 0.0.0.0 192.168.11.1 1 timeout xlate 3:00:00 timeout conn 1:00:00 half-closed 0:10:00 udp 0:02:00 icmp 0:00:02 timeout sunrpc 0:10:00 h323 0:05:00 h225 1:00:00 mgcp 0:05:00 mgcp-pat 0:05:00 timeout sip 0:30:00 sip\_media 0:02:00 sip-invite 0:03:00 sip-disconnect 0:02:00 timeout uauth 0:05:00 absolute username sidney password 3xsopMX9gN5Wnf1W encrypted privilege 15 aaa authentication telnet console LOCAL no snmp-server location no snmp-server contact snmp-server enable traps snmp authentication linkup linkdown coldstart crypto ipsec transform-set ESP-3DES-SHA esp-3des espsha-hmac crypto map outside\_map 20 match address outside\_20\_cryptomap crypto map outside\_map 20 set peer 192.168.10.10 crypto map outside\_map 20 set transform-set ESP-3DES-SHA crypto map outside\_map 30 match address outside\_30\_cryptomap crypto map outside\_map 30 set peer 192.168.12.2 crypto map outside\_map 30 set transform-set ESP-3DES-SHA crypto map outside\_map interface outside crypto isakmp enable outside crypto isakmp policy 10 authentication pre-share encryption 3des hash sha group 2 lifetime 86400 crypto isakmp nat-traversal 20 tunnel-group 192.168.10.10 type ipsec-121 tunnel-group 192.168.10.10 ipsec-attributes pre-shared-key \* tunnel-group 192.168.12.2 type ipsec-121 tunnel-group 192.168.12.2 ipsec-attributes pre-shared-key \* telnet timeout 1440 ssh timeout 5 console timeout 0 1 class-map inspection\_default match default-inspection-traffic ! policy-map type inspect dns preset\_dns\_map parameters message-length maximum 512 policy-map global\_policy class inspection\_default inspect dns preset\_dns\_map

| inspect ftp                                     |  |
|-------------------------------------------------|--|
| inspect h323 h225                               |  |
| inspect h323 ras                                |  |
| inspect netbios                                 |  |
| inspect rsh                                     |  |
| inspect rtsp                                    |  |
| inspect skinny                                  |  |
| inspect esmtp                                   |  |
| inspect sqlnet                                  |  |
| inspect sunrpc                                  |  |
| inspect tftp                                    |  |
| inspect sip                                     |  |
| inspect xdmcp                                   |  |
| 1                                               |  |
| service-policy global_policy global             |  |
| prompt hostname context                         |  |
| Cryptochecksum:5a184c8e5e6aa30d4108a55ac0ead3ae |  |
| : end                                           |  |
| ASA-NY-HQ#                                      |  |

# Aggiungi VPN di accesso remoto alla configurazione

Questo è il diagramma di rete per la configurazione:

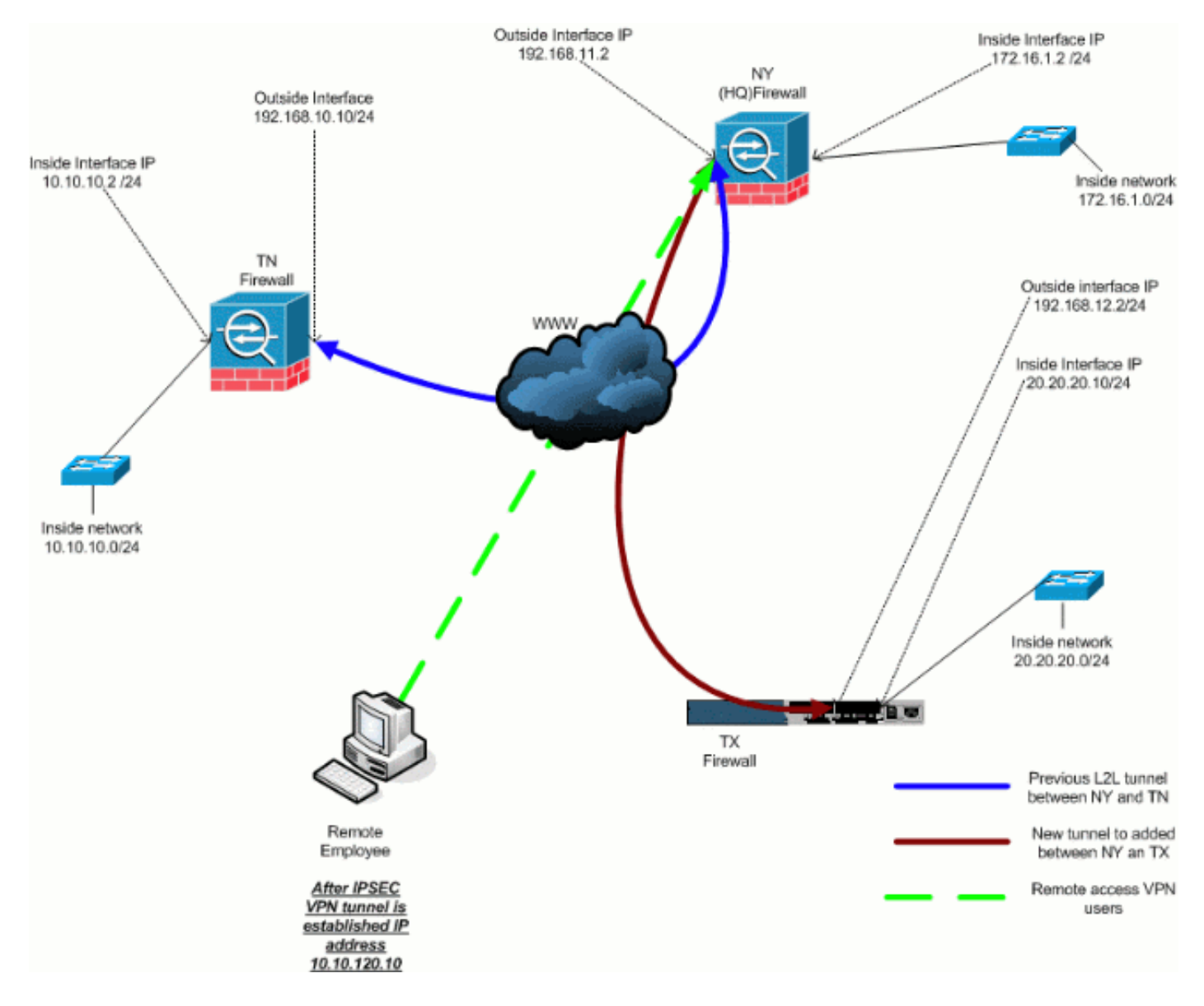

#### Istruzioni dettagliate

In questa sezione vengono descritte le procedure necessarie per aggiungere funzionalità di accesso remoto e consentire agli utenti remoti di accedere a tutti i siti. Per ulteriori informazioni, fare riferimento al documento <u>PIX/ASA 7.x ASDM: Limitare l'accesso alla rete degli utenti VPN di</u> <u>Accesso remoto</u> per ulteriori informazioni su come configurare il server di accesso remoto e limitare l'accesso.

Attenersi alla seguente procedura:

 Creare un pool di indirizzi IP da utilizzare per i client che si connettono tramite il tunnel VPN. Inoltre, creare un utente di base per accedere alla VPN una volta completata la configurazione.

```
ASA-NY-HQ(config)#ip local pool Hill-V-IP
10.10.120.10-10.10.120.100 mask 255.255.255.0
```

ASA-NY-HQ(config)#username cisco password ciscoll1

2. Evita che il traffico specifico venga indicato.

```
ASA-NY-HQ(config)#access-list
inside_nat0_outbound extended permit ip 172.16.1.0
255.255.255.0 10.10.120.0 255.255.255.0
```

```
ASA-NY-HQ(config)#access-list
```

```
inside_nat0_outbound extended permit ip 10.10.120.0
    255.255.255.0 10.10.10.0 255.255.255.0
```

```
ASA-NY-HQ(config)#access-list
```

```
inside_nat0_outbound extended permit ip 10.10.120.0
    255.255.255.0 20.20.20.0 255.255.255.0
```

Si noti che la comunicazione nat tra i tunnel VPN è esentata in questo esempio.

#### 3. Consente la comunicazione tra i tunnel L2L già creati.

```
ASA-NY-HQ(config)#access-list
outside_20_cryptomap extended permit ip 10.10.120.0
255.255.255.0 10.10.10.0 255.255.255.0
```

ASA-NY-HQ(config)#access-list

```
outside_30_cryptomap extended permit ip 10.10.120.0
255.255.255.0 20.20.20.0 255.255.255.0
```

Ciò consente agli utenti di accesso remoto di comunicare con le reti dietro i tunnel specificati. **Avviso:** per consentire la comunicazione, l'altro lato del tunnel deve avere l'opposto di questa voce ACL per quella particolare rete.

4. Configurare il traffico che verrà crittografato e inviato attraverso il tunnel VPN.

```
ASA-NY-HQ(config)#access-list
Hillvalley_splitunnel standard permit 172.16.1.0
255.255.255.0
ASA-NY-HQ(config)#access-list
Hillvalley_splitunnel standard permit 10.10.10.0
255.255.255.0
ASA-NY-HQ(config)#access-list
Hillvalley_splitunnel standard permit 20.20.20.0
255.255.255.0
```

5. Configurare l'autenticazione locale e le informazioni sui criteri, ad esempio i protocolli wins,

#### dns e IPSec, per i client VPN.

```
ASA-NY-HQ(config)#group-policy Hillvalley
internal
ASA-NY-HQ(config)#group-policy Hillvalley
attributes
ASA-NY-HQ(config-group-policy)#wins-server
value 10.10.10.20
ASA-NY-HQ(config-group-policy)#dns-server value
10.10.10.20
```

```
ASA-NY-HQ(config-group-policy)#vpn-tunnel-protocol IPSec
```

6. Impostare IPSec e gli attributi generali, ad esempio chiavi già condivise e pool di indirizzi IP, che verranno utilizzati dal tunnel VPN Hillvalley.

```
ASA-NY-HQ(config)#tunnel-group Hillvalley
ipsec-attributes
```

```
ASA-NY-HQ(config-tunnel-ipsec)#pre-shared-key ciscol234
```

```
ASA-NY-HQ(config)#tunnel-group Hillvalley general-attributes
```

```
ASA-NY-HQ(config-tunnel-general)#address-pool
Hill-V-IP
```

```
ASA-NY-HQ(config-tunnel-general)#default-group-policy
Hillvalley
```

7. Creare i criteri del tunnel suddiviso che useranno l'ACL creato nel passaggio 4 per specificare il traffico che verrà crittografato e passato attraverso il tunnel.

```
ASA-NY-HQ(config)#split-tunnel-policy tunnelspecified
```

```
ASA-NY-HQ(config)#split-tunnel-network-list value
Hillvalley_splitunnel
```

 Configurare le informazioni sulla mappa crittografica necessarie per la creazione del tunnel VPN

```
ASA-NY-HQ(config)#crypto ipsec transform-set
Hill-trans esp-3des esp-sha-hmac
ASA-NY-HQ(config)#crypto dynamic-map
outside_dyn_map 20 set transform-set
Hill-trans
ASA-NY-HQ(config)#crypto dynamic-map dyn_map 20
set reverse-route
ASA-NY-HQ(config)#crypto map outside_map 65535
ipsec-isakmp dynamic
outside_dyn_map
```

#### Esempio di configurazione

#### Esempio di configurazione 2

```
ASA-NY-HQ#show running-config
 : Saved
hostname ASA-NY-HQ
ASA Version 7.2(2)
enable password WwXYvtKrnjXqGbul encrypted
names
!
interface Ethernet0/0
nameif outside
security-level 0
ip address 192.168.11.2 255.255.255.0
1
interface Ethernet0/1
nameif inside
security-level 100
ip address 172.16.1.2 255.255.255.0
1
interface Ethernet0/2
shutdown
no nameif
no security-level
no ip address
1
interface Ethernet0/3
shutdown
no nameif
no security-level
no ip address
interface Management0/0
shutdown
no nameif
no security-level
no ip address
1
passwd 2KFQnbNIdI.2KYOU encrypted
ftp mode passive
dns server-group DefaultDNS
domain-name corp2.com
same-security-traffic permit intra-interface
!--- This is required for communication between VPN
peers. access-list inside_nat0_outbound extended permit
ip 172.16.1.0 255.255.255.0 10.10.10.0 255.255.255.0
access-list inside_nat0_outbound extended permit ip
172.16.1.0 255.255.255.0 20.20.20.0 255.255.255.0
access-list inside_nat0_outbound extended permit ip
10.10.10.0 255.255.255.0 20.20.20.0 255.255.255.0
access-list inside_nat0_outbound extended permit ip
20.20.20.0 255.255.255.0 10.10.10.0 255.255.255.0
access-list inside_nat0_outbound extended permit ip
10.10.120.0 255.255.255.0 20.20.20.0
255.255.255.0
access-list inside_nat0_outbound extended permit ip
172.16.1.0 255.255.255.0 10.10.120.0
255.255.255.0
access-list inside_nat0_outbound extended permit ip
10.10.120.0 255.255.255.0 10.10.10.0
```

255.255.255.0 access-list outside\_20\_cryptomap extended permit ip 172.16.1.0 255.255.255.0 10.10.10.0 255.255.255.0 access-list outside\_20\_cryptomap extended permit ip 20.20.20.0 255.255.255.0 10.10.10.0 255.255.255.0 access-list outside\_20\_cryptomap extended permit ip 10.10.120.0 255.255.255.0 10.10.10.0 255.255.255.0 access-list Hillvalley\_splitunnel standard permit 172.16.1.0 255.255.255.0 access-list Hillvalley\_splitunnel standard permit 10.10.10.0 255.255.255.0 access-list Hillvalley\_splitunnel standard permit 20.20.20.0 255.255.255.0 access-list outside\_30\_cryptomap extended permit ip 172.16.1.0 255.255.255.0 20.20.20.0 255.255.255.0 access-list outside\_30\_cryptomap extended permit ip 10.10.10.0 255.255.255.0 20.20.20.0 255.255.255.0 access-list outside\_30\_cryptomap extended permit ip 10.10.120.0 255.255.255.0 20.20.20.0 255.255.255.0 logging enable logging asdm informational mtu outside 1500 mtu inside 1500 mtu man 1500 ip local pool Hill-V-IP 10.10.120.10-10.10.120.100 mask 255.255.255.0 no failover icmp unreachable rate-limit 1 burst-size 1 no asdm history enable arp timeout 14400 nat-control global (outside) 1 interface nat (inside) 0 access-list inside\_nat0\_outbound nat (inside) 1 172.16.1.0 255.255.255.0 route outside 0.0.0.0 0.0.0.0 192.168.11.1 1 timeout xlate 3:00:00 timeout conn 1:00:00 half-closed 0:10:00 udp 0:02:00 icmp 0:00:02 timeout sunrpc 0:10:00 h323 0:05:00 h225 1:00:00 mgcp 0:05:00 mgcp-pat 0:05:00 timeout sip 0:30:00 sip\_media 0:02:00 sip-invite 0:03:00 sip-disconnect 0:02:00 timeout uauth 0:05:00 absolute group-policy Hillvalley internal group-policy Hillvalley attributes wins-server value 10.10.10.20 dns-server value 10.10.10.20 vpn-tunnel-protocol IPSec split-tunnel-policy tunnelspecified split-tunnel-network-list value Hillvalley\_splitunnel default-domain value corp.com username cisco password dZBmhhbNIN5q6rGK encrypted aaa authentication telnet console LOCAL no snmp-server location no snmp-server contact snmp-server enable traps snmp authentication linkup linkdown coldstart crypto ipsec transform-set ESP-3DES-SHA esp-3des espsha-hmac crypto ipsec transform-set Hill-trans esp-3des esp-shahmac crypto dynamic-map outside\_dyn\_map 20 set transform-set Hill-trans crypto dynamic-map dyn\_map 20 set reverse-route crypto map outside\_map 20 match address outside\_20\_cryptomap crypto map outside\_map 20 set peer 192.168.10.10 crypto map outside\_map 20 set transform-set ESP-3DES-SHA crypto map outside\_map 30 match address outside\_30\_cryptomap crypto map outside\_map 30 set peer 192.168.12.1 crypto map outside\_map 30 set transform-set ESP-3DES-SHA crypto map outside\_map 65535 ipsec-isakmp dynamic outside\_dyn\_map crypto map outside\_map interface outside crypto isakmp enable outside crypto isakmp policy 10 authentication pre-share encryption 3des hash sha group 2 lifetime 86400 crypto isakmp nat-traversal 20 tunnel-group 192.168.10.10 type ipsec-121 tunnel-group 192.168.10.10 ipsec-attributes pre-shared-key \* tunnel-group 192.168.12.2 type ipsec-121 tunnel-group 192.168.12.2 ipsec-attributes pre-shared-key \* tunnel-group Hillvalley type ipsec-ra tunnel-group Hillvalley general-attributes address-pool Hill-V-IP default-group-policy Hillvalley tunnel-group Hillvalley ipsec-attributes pre-shared-key \* telnet timeout 1440 ssh timeout 5 console timeout 0 1 class-map inspection\_default match default-inspection-traffic 1 policy-map type inspect dns preset\_dns\_map parameters message-length maximum 512 policy-map global\_policy class inspection\_default inspect dns preset\_dns\_map inspect ftp inspect h323 h225 inspect h323 ras inspect netbios inspect rsh inspect rtsp inspect skinny inspect esmtp inspect sqlnet inspect sunrpc inspect tftp inspect sip

```
inspect xdmcp
!
service-policy global_policy global
prompt hostname context
Cryptochecksum:62dc631d157fb7e91217cb82dc161a48
```

# **Verifica**

ASA-NY-HQ#

Per verificare che la configurazione funzioni correttamente, consultare questa sezione.

Lo <u>strumento Output Interpreter</u> (solo utenti <u>registrati</u>) (OIT) supporta alcuni comandi **show**. Usare l'OIT per visualizzare un'analisi dell'output del comando **show**.

• ping all'interno di x.x.x.x (indirizzo IP dell'host sul lato opposto del tunnel): questo comando consente di inviare il traffico sul tunnel utilizzando l'indirizzo di origine dell'interfaccia interna.

# Risoluzione dei problemi

Per informazioni sulla risoluzione dei problemi relativi alla configurazione, consultare i seguenti documenti:

- Soluzioni più comuni per la risoluzione dei problemi delle VPN IPSec
- Risoluzione dei problemi di sicurezza IP Informazioni e uso dei comandi di debug
- <u>Risoluzione dei problemi di connessione tramite PIX e ASA</u>

# Informazioni correlate

- Introduzione alla crittografia IP Security (IPSec)
- Pagina di supporto per la negoziazione IPSec/i protocolli IKE
- <u>Riferimenti per i comandi di Cisco ASA serie 5500 Adaptive Security Appliance</u>
- Documentazione e supporto tecnico Cisco Systems